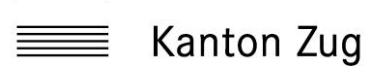

Externe Schulevaluation

## Anleitung zur Onlinebefragung der Schülerinnen und Schüler

Handreichung zuhanden der Lehrperson

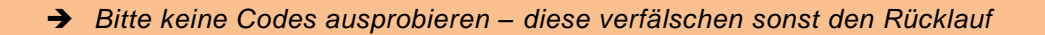

 Die Befragung enthält verschiedene Aussagen zur Schulgemeinschaft, zum Unterricht und den Lehrpersonen. Es geht um die persönliche Einschätzung der Schülerin, des Schülers. Es gibt kein 'Richtig' oder 'Falsch'.

Die Befragung ist anonym. Die Schülerinnen, Schüler müssen ihren Namen nicht angeben.

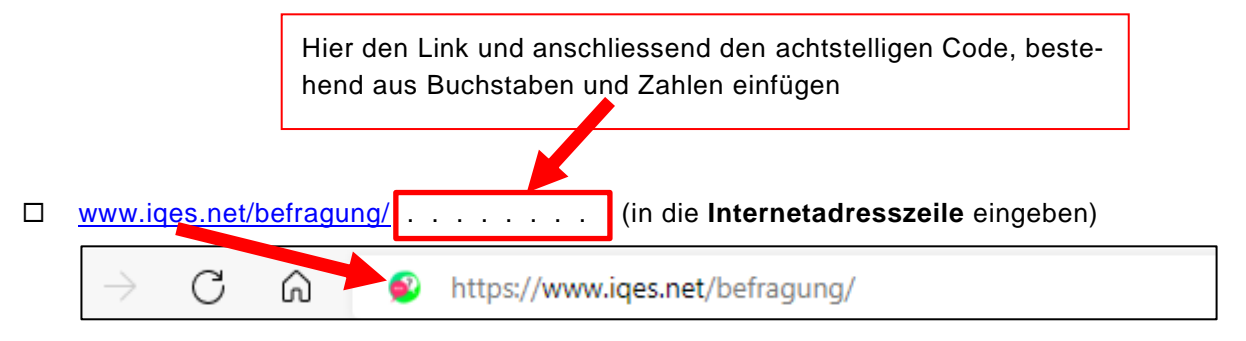

Option: Es ist ebenfalls möglich, mit dem QR-Code zur Befragung zu gelangen. Dazu den Code mit dem Tablet scannen.

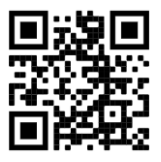

(Beispielcode, kann nicht für die Befragung verwendet werden.)

## □ Sich durch die Befragung klicken

| 1 - Meine Schule *                                                                                                    |                    |                         |                   |              |                 |
|----------------------------------------------------------------------------------------------------|--------------------|-------------------------|-------------------|--------------|-----------------|
|                                                                                                    | trifft nicht<br>zu | trifft eher nicht<br>zu | trifft eher<br>zu | trifft<br>zu | keine<br>Angabe |
| 1.1 - Ich fühle mich wohl an meiner Schule.                                                                                  | $\bigcirc$         | 0                       | $\bigcirc$        | 0            | $\bigcirc$      |
| 1.2 - Alle Lehrpersonen reagieren gleich, wenn wir gegen Schulhausregeln verstossen.                                         | 0                  | 0                       | 0                 | 0            | $\bigcirc$      |
| <ol> <li>1.3 - An unserer Schule wird darauf geachtet, dass es allen Schülerinnen und Schülern gut<br/>geht.</li> </ol>      | $\bigcirc$         | 0                       | $\bigcirc$        | 0            | 0               |
| 2 - Meine Klasse *                                                                                                    |                    |                         |                   |              |                 |
|                                                                                                    | trifft nic<br>zu   | ht trifft eher nicht zu | trifft eher<br>zu | trifft<br>zu | keine<br>Angabe |
| 2.1 - Ich fühle mich wohl in meiner Klasse.                                                                                  | 0                  | 0                       | 0                 | 0            | 0               |
| 2.2 - Meine Mitschülerinnen und Mitschüler sind nett zu mir.                                                                 | 0                  | 0                       | 0                 | 0            | 0               |
| 2.3 - Bei Problemen oder Streit mit anderen Schülerinnen oder Schülern helfen mir die Lehrperson<br>gute Lösungen zu finden. | nen,               | 0                       | 0                 | 0            | $\bigcirc$      |
| 2.4 - Meine Lehrpersonen sorgen dafür, dass ich im Unterricht ungestört arbeiten kann.                                       | $\bigcirc$         | 0                       | 0                 | 0            | 0               |

- Wenn eine Aussage nicht beurteilt werden kann, steht das Feld «keine Angabe» zur Verfügung.
- Wenn eine Fehlermeldung erscheint oder wenn man aus der Befragung rausfällt, kann Folgendes helfen:
  - → F5-Taste drücken oder den Befehl 'Aktualisieren' aktivieren (siehe roter Pfeil in der Abbildung), um zur Befragung zurückzukehren.

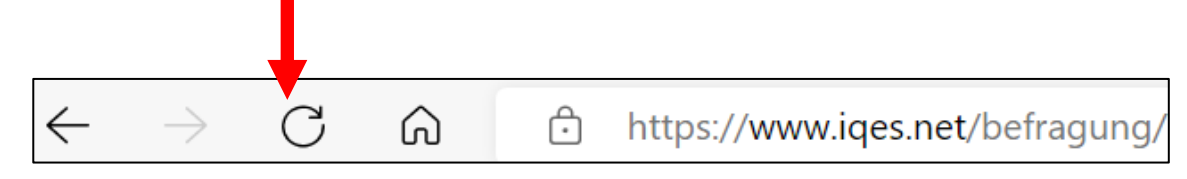

- → Code erneut eingeben und mit der Befragung nochmals von vorne beginnen.
- □ Zuletzt erscheint ein Textfeld. Hier haben die Schülerinnen, Schüler die Möglichkeit eigene Kommentare einzutragen, beispielweise wenn sie etwas besonders loben oder kritisieren möchten respektive wichtige Ergänzungen haben.
- □ Es muss bei allen Aussagen eine Antwort angeklickt werden, sonst kann die Befragung nicht abgeschlossen werden.
- Am Schluss muss der Fragebogen abgeschickt werden. Die Schülerinnen, Schüler müssen dazu den Befehl **«Abschliessen»** klicken, ansonsten wird der Fragebogen nicht erfasst.

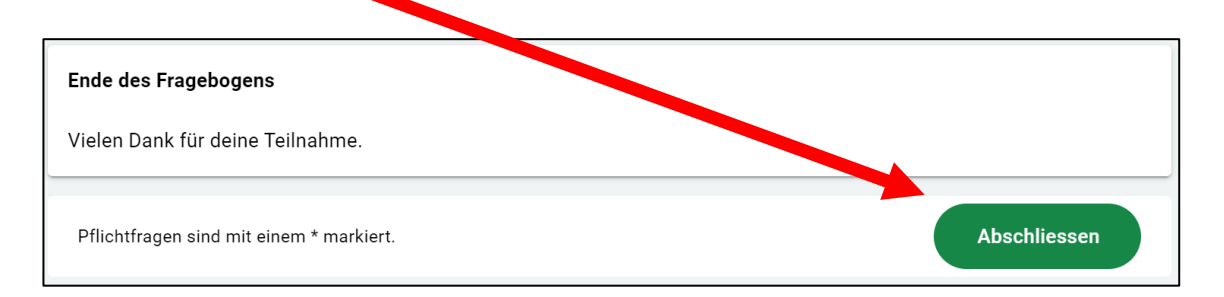

Die Befragung ist beendet und es erscheint das folgende Fenster:

Die Befragung wurde erfolgreich beendet. Sie können das Browserfenster schliessen.

Herzlichen Dank für die Durchführung. Externe Schulevaluation Kanton Zug, September 2022